# 1. SPRÁVNÁ FUNKCE A OVLÁDACÍ PRVKY

## 1.1 Ovládací panel

Ovládací deska může být řízena jednoduchými stisky několika tlačítek na ovládacím panelu. O pracovním stavu kamen informuje displej a LED indikátory. V programovacím režimu se na displeji objeví všechny parametry, jež je možné upravovat pomocí tlačítek.

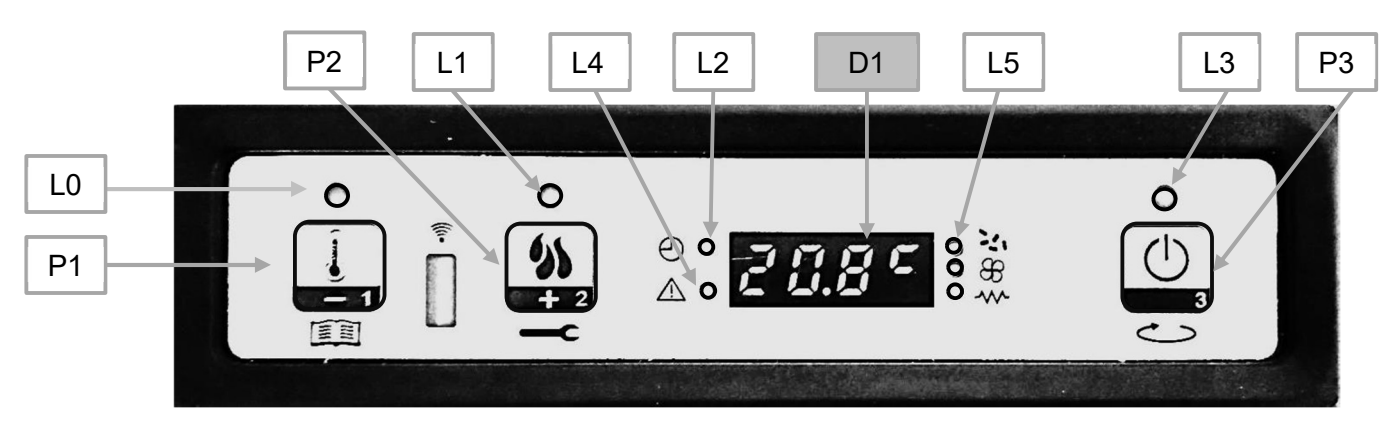

### POPIS OVLÁDACÍHO PANELU

LED (LO) nastavení teploty místnosti

LED (L1) nastavení topného výkonu

LED (L2) chrono

LED (L3) ON/OFF

LED (L4) alarm

Tlačítko (P1) snižování / menu / nastavení teploty místnosti Tlačítko (P2) zvyšování / status kamen / nastavení topného výkonu Tlačítko (P3) ON/OFF/ konec / potvrzení

- Displej (D1) stav / topný výkon / parametry
- LED (L5) podavač (šnek) / ventilátor výměníku / zapalovací svíčka

### 1.2 LED indikátory

| LED |                     |                             | Význam, pokud svítí                   |
|-----|---------------------|-----------------------------|---------------------------------------|
| LO  | ROOM TEMP SETTING   | nastavení teploty místnosti | Nastavování hodnoty teploty místnosti |
| L1  | HEAT OUTPUT SETTING | nastavení topného výkonu    | Nastavování hodnoty topného výkonu    |
| L2  | CHRONO              | chrono                      | Aktivované Chrono                     |
| L3  | ON/OFF              | ON/OFF                      | Pracovní stav                         |
| L4  | ALARM               | alarm                       | Kamna ve stavu chyby                  |
| L5  | IGNITION PLUG on    | zapalovací svíčka           | Zapalování aktivováno                 |
| L5  | AUGER TUBE ON       | podavač (šnek)              | Podavač (šnek) v pohybu               |
| L5  | EXCHANGER-PUMP      | ventilátor výměníku         | Výměník \ čerpadlo zapnuto            |

### Displ<u>ej</u>

| Displej | Funkce      | Status       | Displej ukazuje                       |
|---------|-------------|--------------|---------------------------------------|
|         | stav        | OFF          | OFF +TEPLOTA MÍSTNOSTI                |
|         |             | ZAPNUTO      | ON +TEPLOTA MÍSTNOSTI                 |
| DISPLAY | topný výkon | PLNĚNÍ       | PLNĚNÍ PELETAMI                       |
|         | parametr    | PROVOZ       | TEPLOTA MÍSTNOSTI +TEPELNÝ VÝKON +ČAS |
|         |             | PROGRAMOVÁNÍ | VYBRANÝ PARAMETR                      |

## 2. MENU

Pro přístup na menu podržte tlačítko P1 stlačené. Menu obsahuje několik položek a úrovní pro přístup k nastaveným hodnotám a programování ovládací desky.

### 2.1 Uživatelské menu

Následující tabulka stručně popisuje strukturu nabídky a zaměřuje se zejména na funkce dostupné uživatelům.

| úroveň 1                | úroveň 2                   | úroveň 3                | hodnota         |
|-------------------------|----------------------------|-------------------------|-----------------|
| M1 – nastavení času/dne |                            |                         | ,               |
|                         | Week day                   |                         | M-T-W-Th-F-S-Su |
|                         | Time clock hours           |                         | 0-11            |
|                         | Time clock minutes         |                         | 0-59            |
|                         | Time clock day             |                         | 1-31            |
|                         | Time clock month           |                         | 1-12            |
|                         | Time clock year            |                         | 00-99           |
| M2 – nastavení Chrono   |                            |                         |                 |
|                         | M2-1 - enable chrono       |                         |                 |
|                         |                            | 01 – enable chrono      | ON/OFF          |
|                         | M2-2 – daily programming   |                         |                 |
|                         |                            | 01 – day chrono         | ON/OFF          |
|                         |                            | 02 - start 1 day        | OFF-0-11:50 pm  |
|                         |                            | 03 - stop 1 day         | OFF-0-11:50 pm  |
|                         |                            | 04 - start 2 day        | OFF-0-11:50 pm  |
|                         |                            | 05 - stop 2 day         | OFF-0-11:50 pm  |
|                         | M2-3 - weekly programming  |                         | •               |
|                         |                            | 01 - weekly programming | on/off          |
|                         |                            | 02 - start Prog 1       | OFF-0-11:50 pm  |
|                         |                            | 03 - stop Prog 1        | OFF-0-11:50 pm  |
|                         |                            | 04 – Monday Prog 1      | ON/OFF          |
|                         |                            | 05 - Tuesday Prog 1     | ON/OFF          |
|                         |                            | 06 - Wednesday Prog 1   | ON/OFF          |
|                         |                            | 07 - Thursday Prog 1    | ON/OFF          |
|                         |                            | 08 - Friday Prog 1      | ON/OFF          |
|                         |                            | 09 - Saturday Prog 1    | ON/OFF          |
|                         |                            | 10 - Sunday Prog 1      | ON/OFF          |
|                         |                            | 11 - start Prog 2       | OFF-0-11:50 pm  |
|                         |                            | 12 - stop Prog 2        | OFF-0-11:50 pm  |
|                         |                            | 13 - Monday Prog 2      | ON/OFF          |
|                         |                            | 14 - Tuesday Prog 2     | ON/OFF          |
|                         |                            | 15 - Wednesday Prog 2   | ON/OFF          |
|                         |                            | 16 - Thursday Prog 2    | ON/OFF          |
|                         |                            | 17 - Friday Prog 2      | ON/OFF          |
|                         |                            | 18 - Saturday Prog 2    | ON/OFF          |
|                         |                            | 19 - Sunday Prog 2      | ON/OFF          |
|                         |                            | 20 - start Prog 3       | OFF-0-11:50 pm  |
|                         |                            | 21 - stop Prog 3        | OFF-0-11:50 pm  |
|                         |                            | 22 - Monday Prog 3      | ON/OFF          |
|                         |                            | 23 - Tuesday Prog 3     | ON/OFF          |
|                         |                            | 24 - Wednesday Prog 3   | ON/OFF          |
|                         |                            | 25 - Thursday Prog 3    | ON/OFF          |
|                         |                            | 26 - Friday Prog 3      | ON/OFF          |
|                         |                            | 27 - Saturday Prog 3    | ON/OFF          |
|                         |                            | 28 - Sunday Prog 3      | ON/OFF          |
|                         |                            | 29 - start Prog 4       | OFF-0-11:50 pm  |
|                         |                            | 30 - stop Prog 4        | OFF-0-11:50pm   |
|                         |                            | 31 - Monday Prog 4      | ON/OFF          |
|                         |                            | 32 - Tuesday Prog 4     | ON/OFF          |
|                         |                            | 33 - Wednesday Prog 4   | ON/OFF          |
|                         |                            | 34 - Thursday Prog 4    | ON/OFF          |
|                         |                            | 35 - Friday Prog 4      | ON/OFF          |
|                         |                            | 36 - Saturday Prog 4    | ON/OFF          |
|                         |                            | 37 - Sunday Prog 4      | ON/OFF          |
|                         | M2-4 – weekend programming |                         |                 |
|                         |                            | 01 – weekend chrono     | ON/OFF          |
|                         |                            | 02 - start weekend 1    | OFF-0-11:50 pm  |
|                         |                            | 03 - stop weekend 1     | OFF-0-11:50pm   |
|                         |                            | 04 - start weekend 2    | OFF-0-11:50 pm  |
|                         |                            | 05 - stop weekend 2     | OFF-0-11:50 pm  |
|                         | M2-5 - exit                |                         | set             |

| úroveň 1                 | úroveň 2          | úroveň 3                        | hodnota |
|--------------------------|-------------------|---------------------------------|---------|
| M3 – výběr jazyka        |                   |                                 |         |
|                          | 01 – Italian      |                                 | set     |
|                          | 02 – English      |                                 | set     |
|                          | 03 – French       |                                 | set     |
|                          | 04 - German       |                                 | set     |
| M4 - pohotovost          |                   |                                 |         |
|                          | 01 - Stand – by   |                                 | ON/OFF  |
| MS – Bzučák              |                   |                                 |         |
|                          | 01 – Buzzer       |                                 | ON/OFF  |
| M6 – počáteční naložení  |                   |                                 |         |
|                          | 01 – First load   |                                 | 90″     |
| M7 – stav kamen          |                   |                                 |         |
|                          | 01 – Stove status |                                 |         |
|                          |                   | 01 – Auger tube status          | info    |
|                          |                   | 02 – T minutes                  | info    |
|                          |                   | 03 – Thermostat status          | Info    |
|                          |                   | 04 – Fume status                | Info    |
|                          |                   | 05 – Exhaust blower rev. status | Info    |
| M8 - Technické nastavení |                   |                                 |         |
|                          | 01 - Password     |                                 | set     |
| M9 - Konec               |                   |                                 |         |
|                          | 01 - Exit         |                                 | set     |

## 2.2 Menu M1 - SET CLOCK (nastavení hodin)

Toto menu použijte pro nastavení aktuálního data a času. Ovládací panel je vybaven baterií, která zajistí uchování nastavených hodnot bez napájení po dobu 3- 5 let. Stiskněte a 2s podržte tlačítko P1 dokud nevstoupíte do nastavovacího menu. Pak tlačítky P1 (nahoru) nebo P2 (dolů) vyberte volbu "M1". (obrázek 13a)

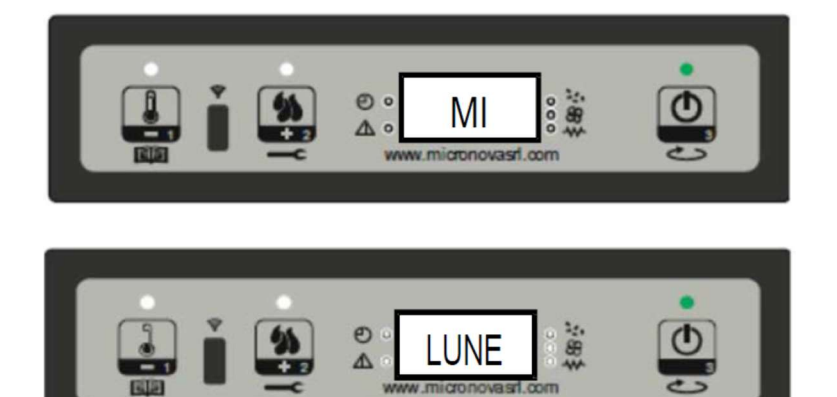

Obrázek 13a

Obrázek 13b

Tlačítky P1 nebo P2 vyberte den a pro potvrzení stiskněte P3 (obrázek 13b); nastavte hodinu a stiskněte P3 (obrázek 13c); nastavte minuty a stiskněte P3 (obrázek 13d), nastavte aktuální den číslem a stiskněte P3 (obrázek 13e), nastavte aktuální měsíc a stiskněte P3 (obrázek 13f), nastavte aktuální rok a stiskněte P3 (obrázek 13g).

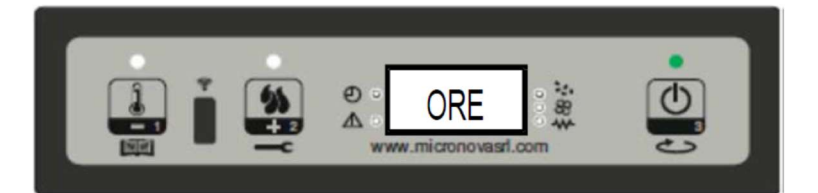

Obrázek 13c

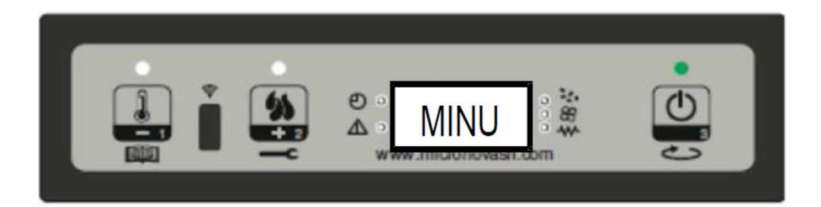

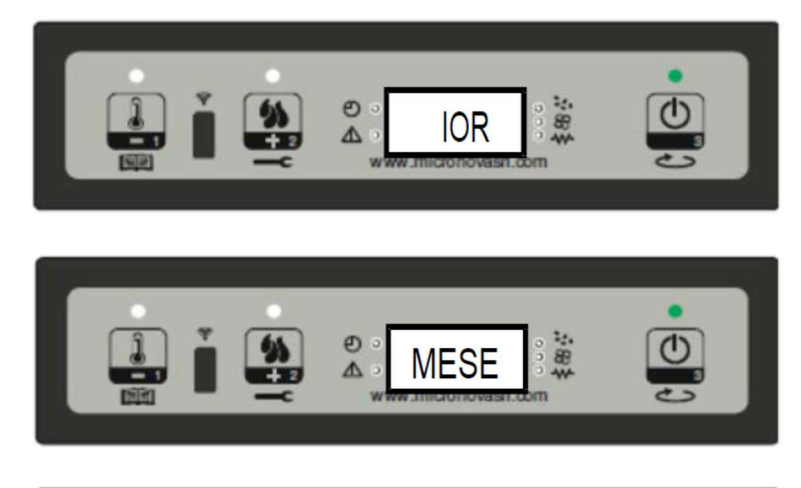

Obrázek 13f

Obrázek 13e

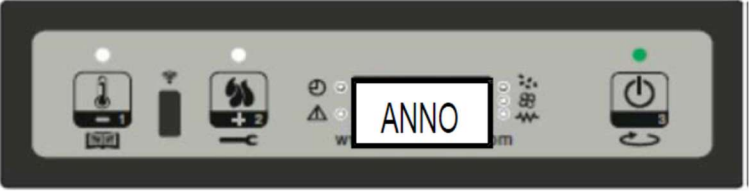

Obrázek 13g

## 2.3 Menu M2 - SET CHRONO (nastavení režimu chrono)

### Submenu M2 - 1 CHRONO ENABLE – aktivace chrono

Všechny programovatelné funkce termostatu mohou být vypnuty a aktivovány pomocí menu, které se objeví na displeji "M2 set crono" (nastavení chrono M2) Stiskněte tlačítko P3 a pak P1 nebo P2 pro volbu Zapnuto nebo Vypnuto pro zapnutí programovatelného Stiskněte tlačítko P3 pro potvrzení (obrázek 14a)

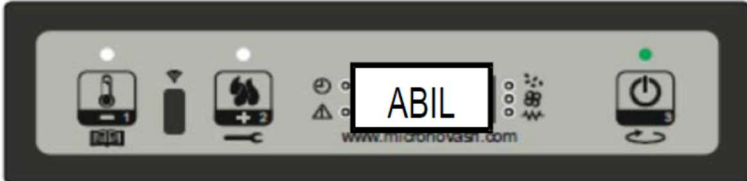

Obrázek 14a

### Submenu M2 - 2 PROGRAM DAY (denní program)

Po výběru nabídky "M2-2 denní program" stiskněte tlačítko P3 pro procházení různými programovacími parametry, které jsou k dispozici pro denní programovatelný termostat, včetně možnosti jeho zapnutí (obrázek 14b).

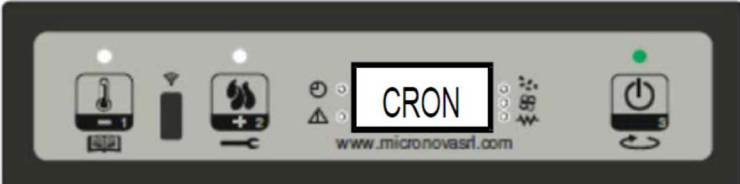

Obrázek 14b

Je možné nastavit dva časy zapnutí / vypnutí (první s dnem **START1 Day** a **STOP1 Day** a druhým s dnem **START2 Day** a **STOP2 Day**) definovaným časy nastavenými podle níže uvedené tabulky. Pokud je hodnota nastavena na OFF, časové hodiny ignorují nastavení. Pomocí tlačítek P1 (snížení) a P2 (zvýšení) upravte hodnotu a tlačítkem P3 potvrďte.

| DAILY PROGRAMMING |             |                      |                  |  |
|-------------------|-------------|----------------------|------------------|--|
| menu úroveň       | nastavení   | význam               | dostupné hodnoty |  |
| M2-2-01           | DAYCHRONO   | Aktivní denní chrono | ON/OFF           |  |
| M2-2-02           | START 1 Day | čas zapnutí          | OFF-0-11:50      |  |
| M2-2-03           | STOP 1 Day  | čas vypnutí          | OFF-0-11:50      |  |
| M2-2-04           | START 2 Day | čas zapnutí          | OFF-0-11:50      |  |
| M2-2-05           | STOP 2 Day  | čas vypnutí          | OFF-0-11:50      |  |

### Submenu M2 - 3 PROGRAM U-EEK (týdenní program)

Týdenní programovatelné funkce termostatu lze aktivovat / deaktivovat a nastavit pomocí menu "M2-3 Program Settim-" (týdenní program M2-3). Týdenní programovací funkce obsahuje 4 nezávislé programy. Pokud je čas nastaven na OFF, časové hodiny ignorují odpovídající nastavení.

Týdenní programovací funkce je stručně popsána v níže uvedených tabulkách. Stiskněte tlačítko P3 pro potvrzení hodnoty a přechod na následující funkce. Pro opuštění tohoto menu stiskněte a podržte tlačítko P3.

| menu úroveňpastavenívýznamdostupné hodnotyM2 - 3-01WEKLYCHRONOAktivní týdenní chronoON/OFFPROGRAMME 1významdostupné hodnotyM2 - 3-02START PRG 1čas zapnutíOFF-0-11:50M2 - 3-03STOP PRG 1čas vypnutíOFF-0-11:50M2 - 3-04MONDAYPRG 1ON/OFFM2 - 3-05TUESDAY PRG 1ON/OFFM2 - 3-06WEDNESDAY PRG 1ON/OFFM2 - 3-07THURSDAY PRG 1ON/OFFM2 - 3-08FRIDAYPRG 1ON/OFFM2 - 3-03SATURDAY PRG 1ON/OFFM2 - 3-03SATURDAY PRG 1ON/OFFM2 - 3-03SATURDAY PRG 1ON/OFFM2 - 3-03SATURDAY PRG 1ON/OFFM2 - 3-10SUNDAY PRG 1ON/OFFM2 - 3-10SUNDAY PRG 1ON/OFFM2 - 3-11START PRG 2čas rapnutíM2 - 3-12STOP PRG 2čas rapnutíM2 - 3-13MONDAY PRG 2ON/OFFM2 - 3-14TUESDAY PRG 2ON/OFFM2 - 3-15WEDNESDAY PRG 2ON/OFFM2 - 3-16THURSDAY PRG 2ON/OFFM2 - 3-17FRIDAY PRG 2ON/OFFM2 - 3-18SATURDAY PRG 2ON/OFFM2 - 3-19SUNDAY PRG 3Cas zapnutíM2 - 3-20START PRG 3čas zapnutíM2 - 3-21STOP PRG 3čas zapnutíM2 - 3-22MONDAY PRG 3ON/OFFM2 - 3-23TUESDAY PRG 3ON/OFFM2 - 3-24FRIDAY PRG 3ON/OFF </th <th>ENABLING WEE</th> <th>KLY CHRONO</th> <th></th> <th></th>                                                                                                    | ENABLING WEE | KLY CHRONO      |                        |                  |
|----------------------------------------------------------------------------------------------------|--------------|-----------------|------------------------|------------------|
| M2-3-01     WEEKLYCHRONO     Aktivní týdenní chrono     ON/OFF       PROGRAMME 1     menu úroveň     nastavení     význam     dostupné hodnoty       M2-3-02     START PRG 1     čas zapnutí     OFF-0-11:50       M2-3-03     STOP PRG 1     čas vypnutí     OFF-0-11:50       M2-3-04     MONDAY PRG 1     ON/OFF       M2-3-06     WEDNESDAY PRG 1     ON/OFF       M2-3-07     THURSDAY PRG 1     ON/OFF       M2-3-08     FRIDAY PRG 1     ON/OFF       M2-3-09     SATURDAY PRG 1     ON/OFF       M2-3-10     SUNDAY PRG 1     ON/OFF       M2-3-10     SUNDAY PRG 1     ON/OFF       PROGRAMME 2     ON/OFF     ON/OFF       menu úroveň     nastavení     význam     dostupné hodnoty       M2-3-10     SUNDAY PRG 2     čas zapnutí     OFF-0-11:50       M2-3-11     START PRG 2     čas vypnutí     OFF-0-11:50       M2-3-12     STOP PRG 2     Cas vypnutí     OFF-0-11:50       M2-3-13     MONDAY PRG 2     ON/OFF     ON/OFF       M2-3-14     TUESDAY PRG 2     ON/OFF     ON/OFF       M2-3-15     WEDNESDAY PRG 2     ON/OFF     ON/OFF       M2-3-19     SUNDAY PRG 3     čas zapnutí     OFF-0-11:50       M2-3-20     ST                                                                                                    | menu úroveň  | nastavení       | význam                 | dostupné hodnoty |
| PROGRAMME 1menu úroveňnastavenívýznamdostupné hodnotyM2-3-02START PRG 1čas zapnutíOFF-0-11:50M2-3-03STOP PRG 1čas vypnutíOFF-0-11:50M2-3-04MONDAY PRG 1ON/OFFM2-3-05TUESDAY PRG 1ON/OFFM2-3-06WEDNESDAY PRG 1ON/OFFM2-3-07THURSDAY PRG 1ON/OFFM2-3-08FRIDAY PRG 1ON/OFFM2-3-09SATURDAY PRG 1ON/OFFM2-3-10SUNDAY PRG 2čas zapnutíOR/OFFON/OFFON/OFFPROGRAMME 2on/OFFmenu úroveňnastavenívýznamM2-3-12STOP PRG 2čas zapnutíOFF-0-11:50ON/OFFM2-3-13MONDAY PRG 2ON/OFFM2-3-14TUESDAY PRG 2ON/OFFM2-3-15WEDNESDAY PRG 2ON/OFFM2-3-16THURSDAY PRG 2ON/OFFM2-3-17FRIDAY PRG 2ON/OFFM2-3-19SUNDAY PRG 2ON/OFFM2-3-19SUNDAY PRG 2ON/OFFM2-3-19SUNDAY PRG 3čas zapnutíM2-3-20START PRG 3čas zapnutíM2-3-21STOP PRG 3čas vypnutiM2-3-22MONDAY PRG 3ON/OFFM2-3-24WEDNESDAY PRG 3ON/OFFM2-3-25THURSDAY PRG 3ON/OFFM2-3-26FRIDAY PRG 3ON/OFFM2-3-27SATURDAY PRG 3ON/OFFM2-3-28SUNDAY PRG 3ON/OFFM2-3-29START PR                                                                                                    | M2-3-01      | WEEKLYCHRONO    | Aktivní týdenní chrono | ON/OFF           |
| menu úroveňnastavenívýznamdostupné hodnotyM2-3-02START PRG 1čas zapnutíOFF-0-11:50M2-3-03STOP PRG 1čas vypnutíOFF-0-11:50M2-3-04MONDAYPRG 1ON/OFFM2-3-05TUESDAY PRG 1ON/OFFM2-3-06WEDNESDAY PRG 1ON/OFFM2-3-07THURSDAY PRG 1ON/OFFM2-3-09SATURDAY PRG 1ON/OFFM2-3-09SATURDAY PRG 1ON/OFFM2-3-10SUNDAY PRG 2Cas zapnutíM2-3-11START PRG 2čas zapnutíM2-3-12STOP PRG 2čas vypnutíM2-3-13MONDAY PRG 2ON/OFFM2-3-14TUESDAY PRG 2ON/OFFM2-3-15WEDNESDAY PRG 2ON/OFFM2-3-16THURSDAY PRG 2ON/OFFM2-3-19SUNDAY PRG 2ON/OFFM2-3-19SUNDAY PRG 2ON/OFFM2-3-12STOP PRG 3čas zapnutíM2-3-14TUESDAY PRG 2ON/OFFM2-3-15THURSDAY PRG 2ON/OFFM2-3-16THURSDAY PRG 2ON/OFFM2-3-17FRIDAY PRG 3Cas zapnutíM2-3-19SUNDAY PRG 3ON/OFFM2-3-20START PRG 3čas vypnutíM2-3-21STOP PRG 3Cas vypnutíM2-3-22MONDAY PRG 3ON/OFFM2-3-23TUESDAY PRG 3ON/OFFM2-3-24WEDNESDAY PRG 3ON/OFFM2-3-25THURSDAY PRG 3ON/OFFM2-3-26FRIDAY PRG 3ON/OFFM2-3-27<                                                                                                    | PROGRAMME    | 1               |                        |                  |
| M2-3-02         START PRG 1         čas zapnutí         OFF-0-11:50           M2-3-03         STOP PRG 1         čas vypnutí         OFF-0-11:50           M2-3-04         MONDAYPRG 1         ON/OFF           M2-3-05         TUESDAYPRG 1         ON/OFF           M2-3-06         WEDNESDAYPRG 1         ON/OFF           M2-3-07         THURSDAYPRG 1         ON/OFF           M2-3-09         SATURDAYPRG 1         ON/OFF           M2-3-10         SUNDAYPRG 1         ON/OFF           M2-3-10         SUNDAYPRG 2         Cas zapnutí         OFF-0-11:50           M2-3-11         START PRG 2         čas zapnutí         OFF-0-11:50           M2-3-12         STOP PRG 2         čas vypnutí         OFF-0-11:50           M2-3-13         MONDAY PRG 2         ON/OFF         ON/OFF           M2-3-14         TUESDAY PRG 2         ON/OFF         ON/OFF           M2-3-15         WEDNESDAY PRG 2         ON/OFF         ON/OFF           M2-3-16         THURSDAY PRG 2         ON/OFF         ON/OFF           M2-3-19         SUNDAY PRG 2         ON/OFF         ON/OFF           M2-3-20         START PRG 3         čas zapnutí         OFF-0-11:50           M2-3-21         STOP PRG                                                                                                    | menu úroveň  | nastavení       | význam                 | dostupné hodnoty |
| M2-3-03         STOP PRG 1         cas vypnutí         OFF-0-11:50           M2-3-04         MONDAY PRG 1         ON/OFF         ON/OFF           M2-3-05         TUESDAY PRG 1         ON/OFF         ON/OFF           M2-3-06         WEDNESDAY PRG 1         ON/OFF         ON/OFF           M2-3-08         FRIDAY PRG 1         ON/OFF         ON/OFF           M2-3-09         SATURDAY PRG 1         ON/OFF         ON/OFF           M2-3-10         SUNDAY PRG 1         ON/OFF         ON/OFF           PROGRAMME 2         menu úroveň         nastavení         význam         dostupné hodnoty           M2-3-11         START PRG 2         čas zapnutí         OFF-0-11:50         ON/OFF           M2-3-12         STOP PRG 2         čas vypnutí         OFF-0-11:50         ON/OFF           M2-3-13         MONDAY PRG 2         ON/OFF         ON/OFF         ON/OFF           M2-3-14         TUESDAY PRG 2         ON/OFF         ON/OFF         ON/OFF           M2-3-15         WEDNESDAY PRG 2         ON/OFF         ON/OFF         ON/OFF           M2-3-17         FRIDAY PRG 2         ON/OFF         ON/OFF         ON/OFF           M2-3-19         SUNDAY PRG 2         ON/OFF         ON/OFF                                                                                                    | M2-3-02      | START PRG 1     | čas zapnutí            | OFF-0-11:50      |
| M2-3-04       MONDAYPRG1         M2-3-05       TUESDAYPRG1         M2-3-06       WEDNESDAYPRG1         M2-3-07       THURSDAYPRG1         M2-3-08       FRIDAYPRG1         M2-3-09       SATURDAYPRG1         M2-3-09       SATURDAYPRG1         M2-3-01       SUNDAYPRG1         M2-3-02       SATURDAYPRG1         M2-3-03       SATURDAYPRG1         M2-3-04       SATURDAYPRG1         M2-3-05       SUNDAYPRG1         M2-3-07       THURSDAYPRG1         M2-3-09       SATURDAYPRG1         M2-3-10       SUNDAYPRG1         M2-3-11       START PRG 2         čas zapnutí       OFF-0-11:50         M2-3-12       STOP PRG 2         M2-3-13       MONDAY PRG 2         M2-3-14       TUESDAY PRG 2         M2-3-15       WEDNESDAY PRG 2         M2-3-16       THURSDAY PRG 2         M2-3-17       FRIDAY PRG 2         M2-3-18       SATURDAY PRG 2         M2-3-19       SUNDAY PRG 2         M2-3-18       SATURDAY PRG 3         M2-3-20       START PRG 3         M2-3-21       STOP PRG 3         M2-3-22       MONDAY PRG 3 <tr< td=""><td>M2-3-03</td><td>STOP PRG 1</td><td>čas vypnutí</td><td>OFF-0-11:50</td></tr<>                                                                                                    | M2-3-03      | STOP PRG 1      | čas vypnutí            | OFF-0-11:50      |
| M2-3-05         TUESDAYPRG 1           M2-3-06         WEDNESDAYPRG 1           M2-3-07         THURSDAYPRG 1           M2-3-08         FRIDAYPRG 1           M2-3-09         SATURDAYPRG 1           M2-3-09         SATURDAYPRG 1           M2-3-10         SUNDAYPROG 1           PROGRAMME 2         ON/OFF           menu úroveň         nastavení         význam           M2-3-11         START PRG 2         čas zapnutí           M2-3-12         STOP PRG 2         čas vypnutí           M2-3-13         MONDAY PRG 2         ON/OFF           M2-3-14         TUESDAY PRG 2         ON/OFF           M2-3-15         WEDNESDAY PRG 2         ON/OFF           M2-3-16         THURSDAY PRG 2         ON/OFF           M2-3-13         SATURDAY PRG 2         ON/OFF           M2-3-14         TUESDAY PRG 2         ON/OFF           M2-3-15         WEDNESDAYPRG 2         ON/OFF           M2-3-15         SUNDAY PRG 2         ON/OFF           M2-3-17         FRIDAY PRG 2         ON/OFF           M2-3-18         SATURDAY PRG 2         ON/OFF           M2-3-19         SUNDAY PRG 2         ON/OFF           M2-3-20         START PRG 3                                                                                                    | M2-3-04      | MONDAY PRG 1    |                        | ON/OFF           |
| M2-3-06         WEDNESDAYPRG 1         ON/OFF           M2-3-07         THURSDAYPRG 1         ON/OFF           M2-3-08         FRIDAYPRG 1         ON/OFF           M2-3-09         SATURDAYPRG 1         ON/OFF           M2-3-10         SUNDAYPRG 1         ON/OFF           PROGRAMME 2         on/OFF         ON/OFF           menu úroveň         nastavení         význam         dostupné hodnoty           M2-3-11         START PRG 2         čas zapnutí         OFF-0-11:50           M2-3-12         STOP PRG 2         čas vypnutí         OFF-0-11:50           M2-3-13         MONDAY PRG 2         ON/OFF         ON/OFF           M2-3-14         TUESDAY PRG 2         ON/OFF         ON/OFF           M2-3-15         WEDNESDAY PRG 2         ON/OFF         ON/OFF           M2-3-16         THURSDAY PRG 2         ON/OFF         ON/OFF           M2-3-19         SUNDAY PRG 2         ON/OFF         ON/OFF           M2-3-19         SUNDAY PRG 2         ON/OFF         ON/OFF           PROGRAMME 3         menu úroveň         nastavení         význam         dostupné hodnoty           M2-3-20         START PRG 3         čas vapnutí         OFF-0-11:50         ON/OFF <tr< td=""><td>M2-3-05</td><td>TUESDAY PRG 1</td><td></td><td>ON/OFF</td></tr<>                                                                                                    | M2-3-05      | TUESDAY PRG 1   |                        | ON/OFF           |
| M2-3-07         THURSDAY PRG 1         ON/OFF           M2-3-08         FRIDAY PRG 1         ON/OFF           M2-3-09         SATURDAY PRG 1         ON/OFF           M2-3-10         SUNDAY PROG 1         ON/OFF           PROGRAMME 2         onvoid for the state of the state of | M2-3-06      | WEDNESDAY PRG 1 |                        | ON/OFF           |
| M2-3-08         FRIDAY PRG 1         ON/OFF           M2-3-09         SATURDAY PRG 1         ON/OFF           M2-3-10         SUNDAY PROG 1         ON/OFF           PROGRAMME 2         význam         dostupné hodnoty           M2-3-11         START PRG 2         čas zapnutí         OFF-0-11:50           M2-3-12         STOP PRG 2         čas vypnutí         OFF-0-11:50           M2-3-13         MONDAY PRG 2         ON/OFF         ON/OFF           M2-3-14         TUESDAY PRG 2         ON/OFF         ON/OFF           M2-3-15         WEDNESDAY PRG 2         ON/OFF         ON/OFF           M2-3-16         THURSDAY PRG 2         ON/OFF         ON/OFF           M2-3-18         SATURDAY PRG 2         ON/OFF         ON/OFF           M2-3-19         SUNDAY PRG 2         ON/OFF         ON/OFF           M2-3-19         SUNDAY PRG 2         ON/OFF         ON/OFF           M2-3-20         START PRG 3         čas zapnutí         OFF-0-11:50           M2-3-21         STOP PRG 3         čas vypnutí         OFF-0-11:50           M2-3-22         MONDAY PRG 3         ON/OFF         ON/OFF           M2-3-23         TUESDAY PRG 3         Cas vypnutí         OFF-0-11:50                                                                                                    | M2-3-07      | THURSDAY PRG 1  |                        | ON/OFF           |
| M2-3-09       SATURDAYPRG 1       ON/OFF         M2-3-10       SUNDAYPROG 1       ON/OFF         PROGRAMME 2       menu úroveň       nastavení       význam       dostupné hodnoty         M2-3-11       START PRG 2       čas zapnutí       OFF-0-11:50         M2-3-12       STOP PRG 2       čas vypnutí       OFF-0-11:50         M2-3-13       MONDAY PRG 2       ON/OFF         M2-3-14       TUESDAY PRG 2       ON/OFF         M2-3-15       WEDNESDAY PRG 2       ON/OFF         M2-3-16       THURSDAY PRG 2       ON/OFF         M2-3-17       FRIDAY PRG 2       ON/OFF         M2-3-18       SATURDAY PRG 2       ON/OFF         M2-3-19       SUNDAY PRG 2       ON/OFF         PROGRAMME 3       ON/OFF       ON/OFF         PROGRAMME 3       Saturda vení       význam       dostupné hodnoty         M2-3-20       START PRG 3       čas zapnutí       OFF-0-11:50         M2-3-21       STOP PRG 3       čas vypnutí       OFF-0-11:50         M2-3-22       MONDAY PRG 3       ON/OFF       ON/OFF         M2-3-23       TUESDAY PRG 3       ON/OFF       ON/OFF         M2-3-24       WEDNESDAY PRG 3       ON/OFF       ON/OFF                                                                                                    | M2-3-08      | FRIDAY PRG 1    |                        | ON/OFF           |
| M2-3-10SUNDAY PROG 1ON/OFFPROGRAMME 2nastavenívýznamdostupné hodnotyM2-3-11START PRG 2čas zapnutíOFF-0-11:50M2-3-12STOP PRG 2čas vypnutíOFF-0-11:50M2-3-13MONDAY PRG 2ON/OFFM2-3-14TUESDAY PRG 2ON/OFFM2-3-15WEDNESDAY PRG 2ON/OFFM2-3-16THURSDAY PRG 2ON/OFFM2-3-17FRIDAY PRG 2ON/OFFM2-3-18SATURDAY PRG 2ON/OFFM2-3-19SUNDAY PRG 2ON/OFFM2-3-19SUNDAY PRG 2ON/OFFPROGRAMME 3menu úroveňnastavenímenu úroveňnastavenívýznamM2-3-20START PRG 3čas zapnutíOFF-0-11:50ON/OFFM2-3-21STOP PRG 3čas vypnutíM2-3-22MONDAY PRG 3ON/OFFM2-3-23TUESDAY PRG 3ON/OFFM2-3-24WEDNESDAY PRG 3ON/OFFM2-3-25THURSDAY PRG 3ON/OFFM2-3-26FRIDAY PRG 3ON/OFFM2-3-27SATURDAY PRG 3ON/OFFM2-3-28SUNDAY PRG 3ON/OFFPROGRAMIME 4menu úroveňnastavenímenu úroveňnastavenívýznamM2-3-29START PRG 4čas zapnutíM2-3-29START PRG 4čas zapnutíM2-3-29START PRG 4čas zapnutíM2-3-29START PRG 4čas zapnutíM2-3-29START PRG 4čas zapnutíM2-3-29START PR                                                                                                    | M2-3-09      | SATURDAY PRG 1  |                        | ON/OFF           |
| PROGRAMME 2menu úroveňnastavenívýznamdostupné hodnotyM2-3-11START PRG 2čas zapnutíOFF-0-11:50M2-3-12STOP PRG 2čas vypnutíOFF-0-11:50M2-3-13MONDAY PRG 2ON/OFFM2-3-14TUESDAY PRG 2ON/OFFM2-3-15WEDNESDAY PRG 2ON/OFFM2-3-16THURSDAY PRG 2ON/OFFM2-3-17FRIDAY PRG 2ON/OFFM2-3-18SATURDAY PRG 2ON/OFFM2-3-19SUNDAY PRG 2ON/OFFM2-3-19SUNDAY PRG 2ON/OFFPROGRAMME 3menu úroveňnastavenímenu úroveňnastavenívýznamM2-3-20START PRG 3čas zapnutíOFF-0-11:50OFF-0-11:50M2-3-21STOP PRG 3M2-3-22MONDAY PRG 3M2-3-23TUESDAY PRG 3M2-3-24WEDNESDAY PRG 3M2-3-25THURSDAY PRG 3M2-3-26FRIDAY PRG 3M2-3-27SATURDAY PRG 3M2-3-28SUNDAY PRG 3M2-3-28SUNDAY PRG 3M2-3-29START PRG 4Váznamdostupné hodnotyM2-3-29START PRG 4Váznamdostupné hodnoty                                                                                                    | M2-3-10      | SUNDAY PROG 1   |                        | ON/OFF           |
| menu úroveňnastavenívýznamdostupné hodnotyM2-3-11START PRG 2čas zapnutíOFF-0-11:50M2-3-12STOP PRG 2čas vypnutíOFF-0-11:50M2-3-13MONDAY PRG 2ON/OFFM2-3-14TUESDAY PRG 2ON/OFFM2-3-15WEDNESDAY PRG 2ON/OFFM2-3-16THURSDAY PRG 2ON/OFFM2-3-17FRIDAY PRG 2ON/OFFM2-3-18SATURDAY PRG 2ON/OFFM2-3-19SUNDAY PRG 2ON/OFFM2-3-19SUNDAY PRG 2ON/OFFPROGRAMME 3víznammenu úroveňnastavenívíznamM2-3-20START PRG 3čas zapnutíM2-3-21STOP PRG 3čas vypnutíM2-3-22MONDAY PRG 3ON/OFFM2-3-23TUESDAY PRG 3ON/OFFM2-3-24WEDNESDAY PRG 3ON/OFFM2-3-25THURSDAY PRG 3ON/OFFM2-3-26FRIDAY PRG 3ON/OFFM2-3-27SATURDAY PRG 3ON/OFFM2-3-28SUNDAY PRG 3ON/OFFM2-3-28SUNDAY PRG 3ON/OFFM2-3-29START PRG 4čas zapnutíM2-3-29START PRG 4čas zapnutíM2-3-29START PRG 4čas zapnutí                                                                                                    | PROGRAMME    | 2               |                        |                  |
| M2-3-11         START PRG 2         čas zapnutí         OFF-0-11:50           M2-3-12         STOP PRG 2         čas vypnutí         OFF-0-11:50           M2-3-13         MONDAY PRG 2         ON/OFF           M2-3-14         TUESDAY PRG 2         ON/OFF           M2-3-15         WEDNESDAY PRG 2         ON/OFF           M2-3-16         THURSDAY PRG 2         ON/OFF           M2-3-17         FRIDAY PRG 2         ON/OFF           M2-3-18         SATURDAY PRG 2         ON/OFF           M2-3-19         SUNDAY PRG 2         ON/OFF           PROGRAMME 3         menu úroveň         nastavení         význam         dostupné hodnoty           M2-3-20         START PRG 3         čas zapnutí         OFF-0-11:50         ON/OFF           M2-3-21         STOP PRG 3         čas vypnutí         OFF-0-11:50         ON/OFF           M2-3-22         MONDAY PRG 3         ON/OFF         ON/OFF         ON/OFF           M2-3-23         TUESDAY PRG 3         ON/OFF         ON/OFF         ON/OFF           M2-3-24         WEDNESDAY PRG 3         ON/OFF         ON/OFF         ON/OFF           M2-3-25         THURSDAY PRG 3         ON/OFF         ON/OFF         ON/OFF         ON/OFF                                                                                                    | menu úroveň  | nastavení       | význam                 | dostupné hodnoty |
| M2-3-12         STOP PRG 2         čas vypnutí         OFF-0-11:50           M2-3-13         MONDAY PRG 2         ON/OFF           M2-3-14         TUESDAY PRG 2         ON/OFF           M2-3-15         WEDNESDAY PRG 2         ON/OFF           M2-3-16         THURSDAY PRG 2         ON/OFF           M2-3-17         FRIDAY PRG 2         ON/OFF           M2-3-18         SATURDAY PRG 2         ON/OFF           M2-3-19         SUNDAY PRG 2         ON/OFF           PROGRAMME 3         význam         dostupné hodnoty           M2-3-20         START PRG 3         čas zapnutí         OFF-0-11:50           M2-3-21         STOP PRG 3         čas vypnutí         OFF-0-11:50           M2-3-22         MONDAY PRG 3         ON/OFF         ON/OFF           M2-3-23         TUESDAY PRG 3         ON/OFF         ON/OFF           M2-3-24         WEDNESDAY PRG 3         ON/OFF         ON/OFF           M2-3-25         THURSDAY PRG 3         ON/OFF         ON/OFF           M2-3-26         FRIDAY PRG 3         ON/OFF         ON/OFF           M2-3-28         SUNDAY PRG 3         ON/OFF         ON/OFF           M2-3-28         SUNDAY PRG 3         ON/OFF         ON/OFF                                                                                                    | M2-3-11      | START PRG 2     | čas zapnutí            | OFF-0-11:50      |
| M2-3-13MONDAY PRG 2M2-3-14TUESDAY PRG 2M2-3-15WEDNESDAY PRG 2M2-3-16THURSDAY PRG 2M2-3-17FRIDAY PRG 2M2-3-18SATURDAY PRG 2M2-3-19SUNDAY PRG 2M2-3-19SUNDAY PRG 2PROGRAMME 3menu úroveňnastavenívýznamdostupné hodnotyM2-3-20START PRG 3Čas zapnutíOFF-0-11:50M2-3-21STOP PRG 3M2-3-22MONDAY PRG 3M2-3-23TUESDAY PRG 3M2-3-24WEDNESDAY PRG 3M2-3-25THURSDAY PRG 3M2-3-26FRIDAY PRG 3M2-3-27SATURDAY PRG 3M2-3-28SUNDAY PRG 3M2-3-28SUNDAY PRG 3M2-3-29START PRG 4Kasen and the state of the state of the state o                                                                                                    | M2-3-12      | STOP PRG 2      | čas vypnutí            | OFF-0-11:50      |
| M2-3-14TUESDAY PRG 2M2-3-15WEDNESDAY PRG 2M2-3-16THURSDAY PRG 2M2-3-17FRIDAY PRG 2M2-3-18SATURDAY PRG 2M2-3-19SUNDAY PROG 2PROGRAMME 3menu úroveňnastaveníM2-3-20START PRG 3K2-3-21STOP PRG 3M2-3-22MONDAY PRG 3M2-3-23TUESDAY PRG 3M2-3-24WEDNESDAY PRG 3M2-3-25THURSDAY PRG 3M2-3-26FRIDAY PRG 3M2-3-27SATURDAY PRG 3M2-3-28SUNDAY PRG 3M2-3-29START PRG 4K2-3-29KTURDAY PRG 3M2-3-20KATURDAY PRG 3M2-3-20START PRG 4K2-3-20KTART PRG 3M2-3-21MONDAY PRG 3M2-3-22MONDAY PRG 3M2-3-24WEDNESDAY PRG 3M2-3-25THURSDAY PRG 3M2-3-26FRIDAY PRG 3M2-3-27SATURDAY PRG 3M2-3-28SUNDAY PRG 3M2-3-29START PRG 4Významdostupné hodnotyM2-3-29START PRG 4VázaraOFF-0-11:50                                                                                                    | M2-3-13      | MONDAY PRG 2    |                        | ON/OFF           |
| M2-3-15WEDNESDAY PRG 2M2-3-16THURSDAY PRG 2M2-3-17FRIDAY PRG 2M2-3-18SATURDAY PRG 2M2-3-19SUNDAY PRG 2M2-3-19SUNDAY PRG 2PROGRAMME 3menu úroveňnastaveníVýznamdostupné hodnotyM2-3-20START PRG 3Čas zapnutíOFF-0-11:50M2-3-21STOP PRG 3M2-3-22MONDAY PRG 3M2-3-23TUESDAY PRG 3M2-3-24WEDNESDAY PRG 3M2-3-25THURSDAY PRG 3M2-3-26FRIDAY PRG 3M2-3-27SATURDAY PRG 3M2-3-28SUNDAY PRG 3M2-3-29START PRG 4Cas zapnutíOFFON/OFFON/OFFM2-3-29START PRG 4Cas zapnutíOFF-0-11:50                                                                                                    | M2-3-14      | TUESDAY PRG 2   |                        | ON/OFF           |
| M2-3-16THURSDAY PRG 2ON/OFFM2-3-17FRIDAY PRG 2ON/OFFM2-3-18SATURDAY PRG 2ON/OFFM2-3-19SUNDAY PROG 2ON/OFFPROGRAMME 3menu úroveňnastavenívýznamM2-3-20START PRG 3čas zapnutíOFF-0-11:50OFF-0-11:50M2-3-21STOP PRG 3čas vypnutíM2-3-22MONDAY PRG 3ON/OFFM2-3-23TUESDAY PRG 3ON/OFFM2-3-24WEDNESDAY PRG 3ON/OFFM2-3-25THURSDAY PRG 3ON/OFFM2-3-26FRIDAY PRG 3ON/OFFM2-3-27SATURDAY PRG 3ON/OFFM2-3-28SUNDAY PRG 3ON/OFFM2-3-29START PRG 4čas zapnutíOFF-0-11:50VVM2-3-29START PRG 4čas zapnutí                                                                                                    | M2-3-15      | WEDNESDAY PRG 2 |                        | ON/OFF           |
| M2-3-17FRIDAY PRG 2ON/OFFM2-3-18SATURDAY PRG 2ON/OFFM2-3-19SUNDAY PROG 2ON/OFFPROGRAMME 3menu úroveňnastavenívýznamdostupné hodnotyM2-3-20START PRG 3čas zapnutíOFF-0-11:50M2-3-21STOP PRG 3čas vypnutíOFF-0-11:50M2-3-22MONDAY PRG 3ON/OFFM2-3-23TUESDAY PRG 3ON/OFFM2-3-24WEDNESDAY PRG 3ON/OFFM2-3-25THURSDAY PRG 3ON/OFFM2-3-26FRIDAY PRG 3ON/OFFM2-3-27SATURDAY PRG 3ON/OFFM2-3-28SUNDAY PRG 3ON/OFFPROGRAMME 4menu úroveňnastaveníM2-3-29START PRG 4čas zapnutíM2-3-29START PRG 4cas zapnutí                                                                                                    | M2-3-16      | THURSDAY PRG 2  |                        | ON/OFF           |
| M2-3-18SATURDAY PRG 2ON/OFFM2-3-19SUNDAY PROG 2ON/OFFPROGRAMME 3významdostupné hodnotyM2-3-20START PRG 3čas zapnutíOFF-0-11:50M2-3-21STOP PRG 3čas vypnutíOFF-0-11:50M2-3-22MONDAY PRG 3ON/OFFM2-3-23TUESDAY PRG 3ON/OFFM2-3-24WEDNESDAY PRG 3ON/OFFM2-3-25THURSDAY PRG 3ON/OFFM2-3-26FRIDAY PRG 3ON/OFFM2-3-27SATURDAY PRG 3ON/OFFM2-3-28SUNDAY PRG 3ON/OFFPROGRAMME 4menu úroveňnastaveníM2-3-29START PRG 4čas zapnutíV2-3-29START PRG 4čas zapnutí                                                                                                    | M2-3-17      | FRIDAY PRG 2    |                        | ON/OFF           |
| M2-3-19SUNDAY PROG 2ON/OFFPROGRAMME 3menu úroveňnastavenívýznamdostupné hodnotyM2-3-20START PRG 3čas zapnutíOFF-0-11:50M2-3-21STOP PRG 3čas vypnutíOFF-0-11:50M2-3-22MONDAY PRG 3ON/OFFM2-3-23TUESDAY PRG 3ON/OFFM2-3-24WEDNESDAY PRG 3ON/OFFM2-3-25THURSDAY PRG 3ON/OFFM2-3-26FRIDAY PRG 3ON/OFFM2-3-27SATURDAY PRG 3ON/OFFM2-3-28SUNDAY PRG 3ON/OFFPROGRAMME 4menu úroveňnastaveníM2-3-29START PRG 4čas zapnutíM2-3-29START PRG 4čas zapnutí                                                                                                    | M2-3-18      | SATURDAY PRG 2  |                        | ON/OFF           |
| PROGRAMME 3menu úroveňnastavenívýznamdostupné hodnotyM2-3-20START PRG 3čas zapnutíOFF-0-11:50M2-3-21STOP PRG 3čas vypnutíOFF-0-11:50M2-3-22MONDAY PRG 3ON/OFFM2-3-23TUESDAY PRG 3ON/OFFM2-3-24WEDNESDAY PRG 3ON/OFFM2-3-25THURSDAY PRG 3ON/OFFM2-3-26FRIDAY PRG 3ON/OFFM2-3-27SATURDAY PRG 3ON/OFFM2-3-28SUNDAY PRG 3ON/OFFPROGRAMME 4menu úroveňnastaveníM2-3-29START PRG 4čas zapnutíM2-3-29START PRG 4čas zapnutí                                                                                                    | M2-3-19      | SUNDAY PROG 2   |                        | ON/OFF           |
| menu úroveňnastavenívýznamdostupné hodnotyM2-3-20START PRG 3čas zapnutíOFF-0-11:50M2-3-21STOP PRG 3čas vypnutíOFF-0-11:50M2-3-22MONDAY PRG 3ON/OFFM2-3-23TUESDAY PRG 3ON/OFFM2-3-24WEDNESDAY PRG 3ON/OFFM2-3-25THURSDAY PRG 3ON/OFFM2-3-26FRIDAY PRG 3ON/OFFM2-3-27SATURDAY PRG 3ON/OFFM2-3-28SUNDAY PROG 3ON/OFFPROGRAMME 4menu úroveňnastaveníM2-3-29START PRG 4čas zapnutíM2-3-29START PRG 4čas zapnutí                                                                                                    | PROGRAMME    | 3               | 1                      |                  |
| M2-3-20         START PRG 3         čas zapnutí         OFF-0-11:50           M2-3-21         STOP PRG 3         čas vypnutí         OFF-0-11:50           M2-3-22         MONDAY PRG 3         ON/OFF           M2-3-23         TUESDAY PRG 3         ON/OFF           M2-3-24         WEDNESDAY PRG 3         ON/OFF           M2-3-25         THURSDAY PRG 3         ON/OFF           M2-3-26         FRIDAY PRG 3         ON/OFF           M2-3-27         SATURDAY PRG 3         ON/OFF           M2-3-28         SUNDAY PRG 3         ON/OFF           PROGRAMME 4         menu úroveň         nastavení         význam         dostupné hodnoty           M2-3-29         START PRG 4         čas zapnutí         OFF-0-11:50                                                                                                    | menu úroveň  | nastavení       | význam                 | dostupné hodnoty |
| M2-3-21STOP PRG 3čas vypnutíOFF-0-11:50M2-3-22MONDAY PRG 3ON/OFFM2-3-23TUESDAY PRG 3ON/OFFM2-3-24WEDNESDAY PRG 3ON/OFFM2-3-25THURSDAY PRG 3ON/OFFM2-3-26FRIDAY PRG 3ON/OFFM2-3-27SATURDAY PRG 3ON/OFFM2-3-28SUNDAY PROG 3ON/OFFPROGRAMME 4menu úroveňnastaveníM2-3-29START PRG 4čas zapnutíM2-3-29START PRG 4čas zapnutí                                                                                                    | M2-3-20      | START PRG 3     | čas zapnutí            | OFF-0-11:50      |
| M2-3-22 MONDAY PRG 3<br>M2-3-23 TUESDAY PRG 3<br>M2-3-24 WEDNESDAY PRG 3<br>M2-3-25 THURSDAY PRG 3<br>M2-3-26 FRIDAY PRG 3<br>M2-3-27 SATURDAY PRG 3<br>M2-3-28 SUNDAY PRG 3<br>M2-3-28 SUNDAY PRG 3<br>M2-3-28 SUNDAY PRG 3<br>M2-3-29 START PRG 4<br>Význam dostupné hodnoty<br>M2-3-29 START PRG 4<br>Kas zapnutí                                                                                                    | M2-3-21      | STOP PRG 3      | čas vypnutí            | OFF-0-11:50      |
| M2-3-23TUESDAY PRG 3ON/OFFM2-3-24WEDNESDAY PRG 3ON/OFFM2-3-25THURSDAY PRG 3ON/OFFM2-3-26FRIDAY PRG 3ON/OFFM2-3-27SATURDAY PRG 3ON/OFFM2-3-28SUNDAY PROG 3ON/OFFPROGRAMME 4významdostupné hodnotyM2-3-29START PRG 4čas zapnutíOFF-0-11:50                                                                                                    | M2-3-22      | MONDAY PRG 3    |                        | ON/OFF           |
| M2-3-24WEDNESDAY PRG 3ON/OFFM2-3-25THURSDAY PRG 3ON/OFFM2-3-26FRIDAY PRG 3ON/OFFM2-3-27SATURDAY PRG 3ON/OFFM2-3-28SUNDAY PROG 3ON/OFFPROGRAMME 4významdostupné hodnotyM2-3-29START PRG 4čas zapnutíOFF-0-11:50OFF-0-11:50                                                                                                    | M2-3-23      | TUESDAY PRG 3   |                        | ON/OFF           |
| M2-3-25 THURSDAY PRG 3<br>M2-3-26 FRIDAY PRG 3<br>M2-3-27 SATURDAY PRG 3<br>M2-3-28 SUNDAY PROG 3<br>PROGRAMME 4<br>menu úroveň nastavení význam dostupné hodnoty<br>M2-3-29 START PRG 4 čas zapnutí OFF-0-11:50                                                                                                    | M2-3-24      | WEDNESDAY PRG 3 |                        | ON/OFF           |
| M2-3-26       FRIDAY PRG 3         M2-3-27       SATURDAY PRG 3         M2-3-28       SUNDAY PROG 3         PROGRAMME 4         menu úroveň       nastavení         Význam       dostupné hodnoty         M2-3-29       START PRG 4         čas zapnutí       OFF-0-11:50                                                                                                    | M2-3-25      | THURSDAY PRG 3  |                        | ON/OFF           |
| M2-3-27     SATURDAY PRG 3     ON/OFF       M2-3-28     SUNDAY PROG 3     ON/OFF       PROGRAMME 4     menu úroveň     nastavení     význam       M2-3-29     START PRG 4     čas zapnutí     OFF-0-11:50                                                                                                    | M2-3-26      | FRIDAY PRG 3    |                        | ON/OFF           |
| M2-3-28 SUNDAY PROG 3 ON/OFF PROGRAMME 4 menu úroveň nastavení význam dostupné hodnoty M2-3-29 START PRG 4 čas zapnutí OFF-0-11:50                                                                                                    | M2-3-27      | SATURDAY PRG 3  |                        | ON/OFF           |
| PROGRAMME 4       menu úroveň     nastavení     význam     dostupné hodnoty       M2-3-29     START PRG 4     čas zapnutí     OFF-0-11:50                                                                                                    | M2-3-28      | SUNDAY PROG 3   |                        | ON/OFF           |
| menu úroveňnastavenívýznamdostupné hodnotyM2-3-29START PRG 4čas zapnutíOFF-0-11:50                                                                                                    | PROGRAMME    | 4               |                        |                  |
| M2-3-29 START PRG 4 čas zapnutí OFF-0-11:50                                                                                                    | menu úroveň  | nastavení       | význam                 | dostupné hodnoty |
|                                                                                                    | M2-3-29      | START PRG 4     | čas zapnutí            | OFF-0-11:50      |
| M2-3-30 STOP PRG 4 Čas vypnutí OFF-0-11:50                                                                                                    | M2-3-30      | STOP PRG 4      | čas vypnutí            | OFF-0-11:50      |
| M2-3-31 MONDAY PRG 4 ON/OFF                                                                                                    | M2-3-31      | MONDAY PRG 4    |                        | ON/OFF           |
| M2-3-32 TUESDAY PRG 4 ON/OFF                                                                                                    | M2-3-32      | TUESDAY PRG 4   |                        | ON/OFF           |

| M2-3-33 | WEDNESDAY PRG 4 | ON/OFF |
|---------|-----------------|--------|
| M2-3-34 | THURSDAY PRG 4  | ON/OFF |
| M2-3-35 | FRIDAY PRG 4    | ON/OFF |
| M2-3-36 | SATURDAY PRG 4  | ON/OFF |
| M2-3-37 | SUNDAY PROG 4   | ON/OFF |

#### Submenu M2 - 4 PROGRAM U-END (program pro víkend)

Programovatelné funkce termostatu lze aktivovat / deaktivovat a nastavit pro víkend (dny 6 a 7, nebo sobota a neděle). Zvolte položku "crono fine-sett" (víkendové chrono) a stisknutím tlačítka P3 ji povolte. Pak zvolte "zapnuto" pomocí tlačítka P1 (snížení) nebo P2 (zvýšení). Nastavte počáteční čas **Stop 1 fine-sett** (Start 1 víkend) a **Stop 1 fine-sett** (Stop 1 víkend) pro definování doby provozu kamen na sobotu a a obdobně **Start 2 fine-sett** (Start 2 víkend) a **Stop 2 fine-sett** (Stop 2 víkend) pro neděle.

| WEEKEND PROGRAMMING |                 |                          |                  |  |
|---------------------|-----------------|--------------------------|------------------|--|
| menu úroveň         | nastavení       | význam                   | dostupné hodnoty |  |
| M2-4-01             | WEEKENDCHRONO   | Aktivní víkendové chrono | ON/OFF           |  |
| M2-4-02             | START 1 WEEKEND | čas zapnutí              | OFF-0-11:50      |  |
| M2-4-03             | STOP 1 WEEKEND  | čas vypnutí              | OFF-0-11:50      |  |
| M2-4-04             | START 2 WEEKEND | čas zapnutí              | OFF-0-11:50      |  |
| M2-4-05             | STOP 2 WEEKEND  | čas vypnutí              | OFF-0-11:50      |  |

### 2.4 Menu M3 - JAZYK

Tuto funkci používejte pro volbu jednoho z dostupných jazyků (obrázek 15). Pro postup v menu nahoru použijte P2, pro postup směrem dolů použijte P1. Tlačítkem P3 potvrďte výběr.

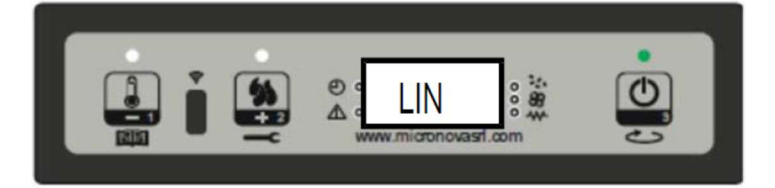

obrázek 15

### 2.5 Menu M4 – POHOTOVOST

Touto funkcí aktivujte nebo deaktivujte režim STAND-BY (pohotovost, rezerva) (obrázek 16). Pro výběr menu M4 použijte klávesu P3 a položku (stav ON nebo OFF) zvolte klávesami P1 (dolů) nebo P2 (nahoru). O podrobnostech funkce se informujte v odstavci pojednávajícím o režimu stand-by.

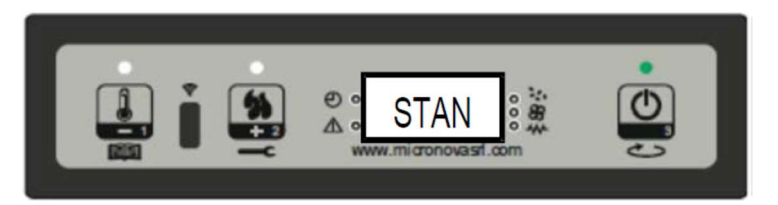

obrázek 16

### 2.6 Menu M5 - BZUČÁK

Toto menu používejte pro aktivaci nebo deaktivaci funkce bzučáku ovládací desky během výstrah (obrázek 17). Tlačítky P1 nebo P2 vyberte stav (aktivní nebo neaktivní) funkce a výběr potvrďte tlačítkem P3.

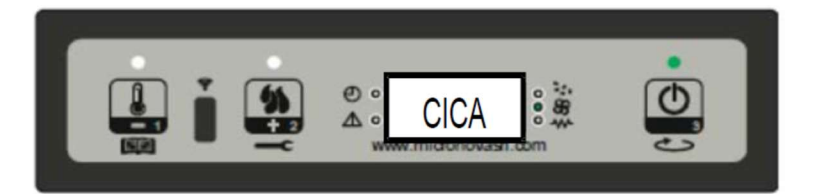

## 2.7 Menu M6 – POČÁTEČNÍ NALOŽENÍ (paliva)

Tato funkce je k dispozici jen, když jsou kamna vypnuta (OFF). Umožňuje naplnit podavač (šnek) na první spuštění kamen, je-li násypka pelet prázdná. Po výběru menu M6 se na displej přetočí hlášení "Pressure inc" (obrázek 18a). Potom stiskněte P2 (zvýšení). Odtahový ventilátor se zapne a roztočí se do nejvyšších otáček a podavač začne fungovat (LED podavače se rozsvítí). Ventilátor a podavač se vypnou, jakmile uplyne doba, zobrazená na displeji (obrázek 18b), nebo po stisknutí klávesy P3.

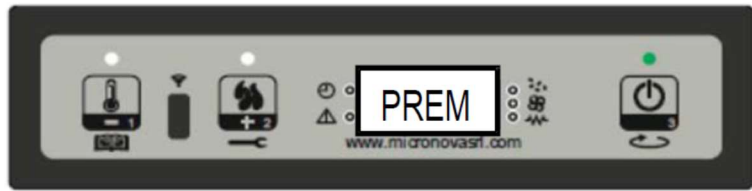

obrázek 18a

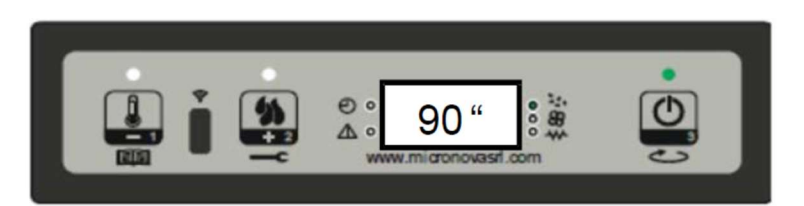

obrázek 18b

### 2.8 Menu M7 – STAV KAMEN

Po vstupu na menu M7 stisknutím klávesy P3 v pracovním režimu kamen se na klávesnici přetočí stavy několika parametrů kamen. Níže uvedená tabulka je příkladem hodnot, které se přetáčejí na displeji, včetně jejich významů.

| Zobrazený stav - význam |                 |                        |                       |               |  |
|-------------------------|-----------------|------------------------|-----------------------|---------------|--|
| 3.1" - Stav podavače    | 52' - přestávka | Toff – stav termostatu | 106° - Teplota spalin | 1490 – otáčky |  |
| pelet                   |                 |                        |                       | odtahového    |  |
|                         |                 |                        |                       | ventilátoru   |  |

## 2.9 Menu M8 - SET TECHNIC (nastavení technických parametrů)

Toto menu je vyhrazeno tomu, kdo kamna instaluje. Po zápisu hesla (obrázek 19) mu klávesy P1 (snížení) a P2 (zvýšení) umožní nastavit všechny pracovní parametry kamen.

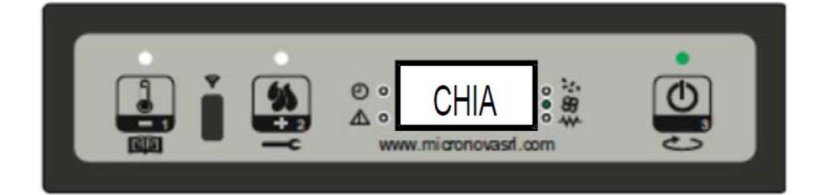

obrázek 19

## 2.10 Menu M9 – ESCAPE (odchod)

Pro odchod z menu a návrat na předchozí stav zvolte tuto položku stiskem tlačítka P3 (obrázek 20).

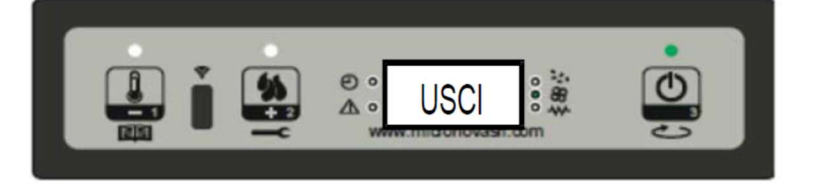

# **3. UŽIVATELSKÉ FUNKCE**

Standardní fungování ovládací desky instalované v kamnech je popsáno níže s ohledem na funkce, jež jsou uživatelům přístupné. Před zapnutím kamen zkontrolujte, zda zobrazení ovládací desky je stejné jako na obrázku 3. Poznámka: V tomto návodu jsou uvedeny informace o parametrech kamen "Prxx". Tyto parametry jsou nastaveny z výroby a jejich změna je servisní zásah. V takovém případě se obraťte na náš zákaznický servis.

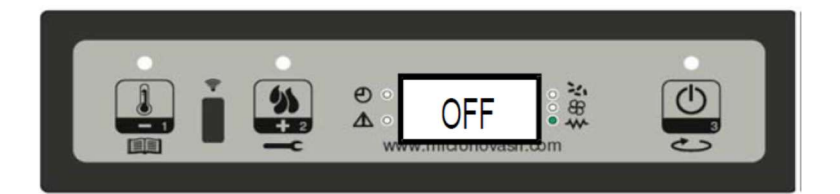

obrázek 3

## 3.1 Zapalování kamen

Nejprve připojte kamna do sítě a naplňte násypku peletami. Postupujte opatrně a nevysypte tam celý pytel najednou. Spalovací komora a topeniště se musejí čistit a odstraňovat z nich jakékoli zbytky po spalování. Přesvědčte se, že jsou uzavřeny víko násypky a dvířka. Nestane-li se to, kamna mohou špatně fungovat a generovat následně výstrahy. Při počátečním spouštění se přesvědčte, že v topeništi není nic, co by mohlo hořet (pytlíky, návod, atd.).

Podržte tlačítko P3 několik sekund stlačené, abyste zapálili kamna. Displej ukáže, že jsou zapnuta, jestliže se objeví "START" (obrázek 4) na displeji a LED ON/OFF začne blikat. Tato fáze trvá dobu, nastavenou jako parametr PrO1. Kamna vstupují do stavu předehřívání: zapne se zapalovací svíčka (jak indikuje příslušná LED) a zapne se odtahový ventilátor. Každý problém zjištěný ve fázi zapalování se ukáže na displeji a kamna přejdou do stavu výstrahy.

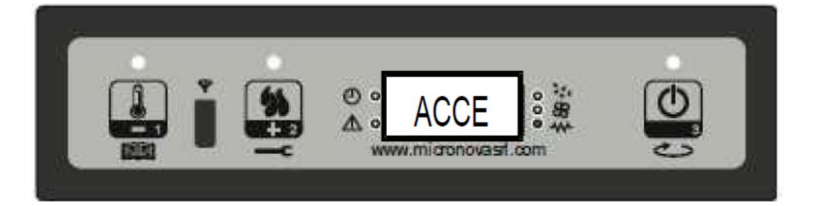

obrázek 4

## 3.2 Plnění peletami

Fáze nakládání pelet začne asi po 1 minutě a na displeji se přetáčí hlášení "LOAD PELLET" (naložte pelety) a LED ON/OFF začne blikat. V první fázi podavač (šnek) podává pelety do topeniště po dobu nastavenou parametrem Pr40 (přitom svítí LED podavače), otáčky ventilátoru odtahu se nastaví na parametr Pr42 a zapalovací svíčka stále žhne (a svíti LED zapalovací svíčky).

V druhé fázi, jakmile uplyne doba nastavená parametrem Pr40, se podavač vypne (a zhasne příslušná LED) během doby nastavené parametrem Pr41, kdežto otáčky ventilátoru se proti předchozímu stavu nezmění.

Jestliže selže zážeh, na konci této fáze se podavač zase zapne a zůstává zapnutý po dobu nastavenou jako parametr PrO4, otáčky ventilátoru se nastaví parametrem Pr16 a zapalovací svíčka je stále zapnuta. (obrázek 5)

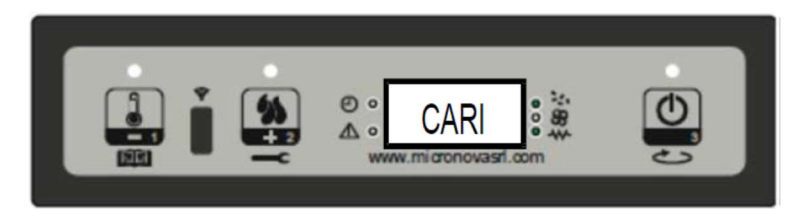

## 3.3 Kamna hoří (rozhořívají se)

Když teplota spalin dosáhla a přesahuje hodnotu parametru Pr13, kamna přejdou do režimu hoření, na displeji se zobrazí hlášení "FLAME LIGHT" (plamen svítí) a LED dioda ON/OFF začne blikat.

Během této fáze teplota zůstává stabilní po dobu nastavenou předem parametrem Pr02.

Otáčky odtahového (odsávacího) ventilátoru se nastaví jako parametr Pr17, podavač zůstává zapnutý po dobu dle parametru Pr05 (LED podavače bliká) a zapalovací svíčka se vypne (a zhasne LED této svíčky). (obrázek 6) Každý problém vzniklý v této fázi způsobí zastavení procesu a kamna přejdou do stavu závady (chybového stavu).

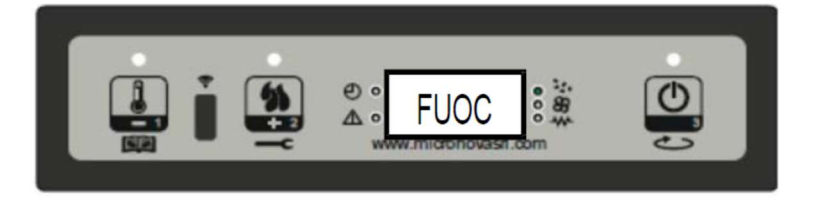

obrázek 6

### 3.4 Pracovní režim

Když teplota spalin dosáhla a přesahuje hodnotu parametru Pr13 a udrží ji po dobu nastavenou jako parametr Pr02, přejdou kamna do normálního pracovního režimu. Na displeji se objeví hlášení "WORK" (provoz) a rozsvítí se dioda ON/OFF. Podržte stlačené tlačítko P2, abyste nastavili topný výkon a stiskněte tlačítko P1 pro nastavení teploty místnosti. (obrázek 7a)

Jestliže teplota spalin dosáhne meze, dané nastavením parametru Pr15, zapne se ventilátor výměníku a rozsvítí se příslušná dioda LED.

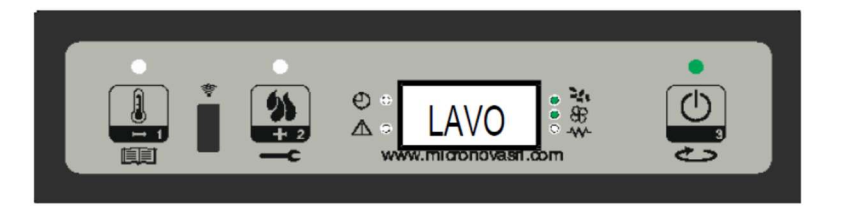

obrázek 7a

DŮLEŽITÉ: V této fázi po uplynutí doby nastavené parametrem Pr03, kamna čistí hrnec topeniště: Na displeji se přetáčí hlášení "CLEANING FIRE-POT" (čistím hrnec topeniště), podavač je zapnut (ON, stejně jako příslušná LED) a pracuje s otáčkami nastavenými v parametru Pr09, kdežto ventilátor udržuje otáčky dané parametrem Pr08 (obrázek 7b). Jakmile uplyne doba stanovená v parametru Pr12, kamna se vrátí do pracovního režimu.

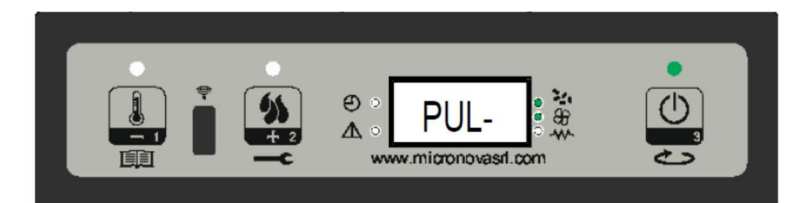

obrázek 7b

### 3.5 Jak změnit nastavený topný výkon

Při normálním provozu kamen (WORK) lze topný výkon měnit pomocí tlačítka P2 (LED nastavování topného výkonu přitom svítí).

Stiskněte znovu tlačítko P2 pro zvýšení topného výkonu, tlačítko P1 pro jeho snížení. Displej ukáže nastavený topný výkon. (obrázek 8)

Po dobu 5 sekund nesahejte na žádné tlačítko, nebo stiskněte tlačítko P3 pro odchod z režimu nastavování.

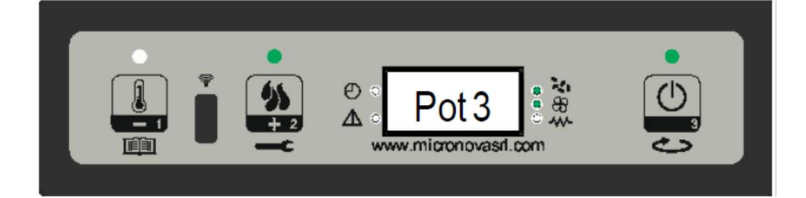

### 3.6 Jak změnit nastavení teploty místnosti

Pro nastavení teploty místnosti stiskněte tlačítko P1.

Displej ukáže nastavenou teplotu místnosti (teplota SET). Pro snižování či zvyšování teploty místnosti tiskněte tlačítka P1 a P2 jak náleží. Tato hodnota se uloží asi po 5 sekundách a displej se vrátí na normálního stavu. Jinak můžete pro odchod z režimu nastavování stisknout tlačítko P3. (obrázek 9)

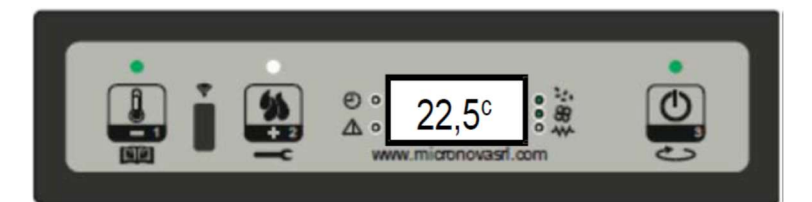

obrázek 9

### 3.7 Teplota místnosti dosahuje nastavenou hodnotu (teplota SET).

Jakmile je tato hodnota dosažena, topný výkon kamen se automaticky nastaví na minimum. V této fázi displej ukazuje hlášení "MODULAT". (obrázek 10)

Jestliže teplota místnosti pod tuto hodnotu klesne, kamna se vrátí do pracovního režimu (WORK) a na předtím nastavený topný výkon (nastavenou hodnotu topného výkonu).

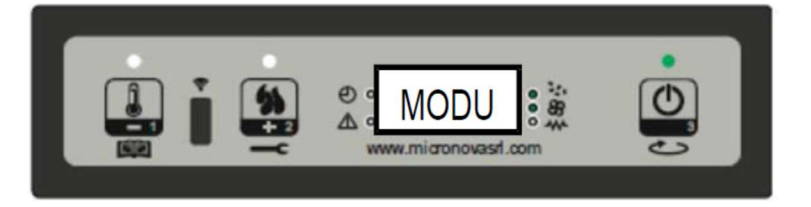

obrázek 10

## 3.8 Pohotovost

Když se aktivuje v menu, funkce STAND-BY umožňuje vypnout kamna po splnění těchto podmínek: Aktivuje se, jestliže teplota místnosti překročí příslušnou nastavenou hodnotu během doby, nastavené parametrem Pr44, k němuž se musí přičíst parametr Pr43. Na displeji se objeví hlášení "GO-STBY" (přechod do pohotovosti), za nímž následují zbývající minuty. (obrázek 11a)

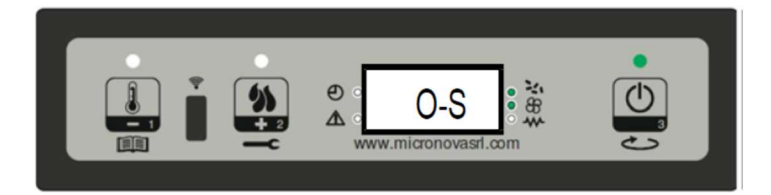

obrázek 11a

Na konci doby nastavené Pr44 se na displeji objeví hlášení "WAIT COOLING" (čekej do ochlazení). Během této fáze je podavač vypnutý (a jeho LED nesvítí), výměník se vypne, jakmile se dosáhne mezní hodnoty (teploty) nastavené parametrem Pr15. A dioda LED ON/OFF bliká. (obrázek 11b)

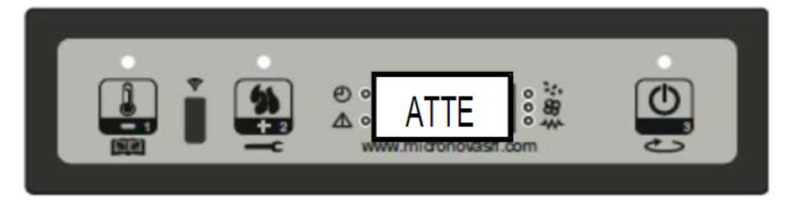

obrázek 11b

Když teplota spalin dosáhne meze, nastavené parametrem Pr13, kamna přejdou do režimu STANBY (pohotovosti) a na displeji se přetáčí hlášení "STOP ECO TEMP GOOD".

Podavač (a jeho příslušná LED), výměník (a jeho příslušná LED) a odtahový ventilátor se vypnou. (obrázek 11c)

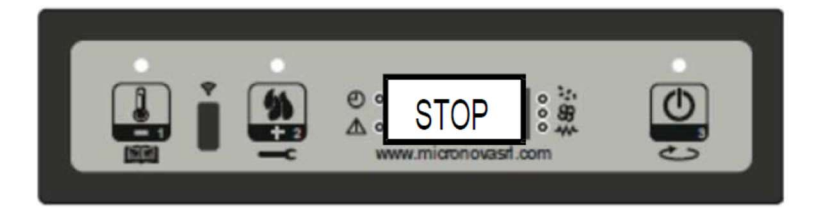

obrázek 11c

Jestliže teplota místnosti klesne pod nastavenou hodnotu (teplota SET) a mez nastavenou parametrem Pr43, kamna se znovu zapnou.

### 3.9 Vypínání kamen

Podržte stlačené tlačítko P3 abyste vypnuli kamna. Displej ukáže hlášení "CLEANING FINAL" (konečné čištění). (obrázek 12a)

Podavač se vypne (a zhasne jeho LED), otáčky ventilátoru se nastaví na hodnotu parametru Pr08 a LED ON/OFF bliká.

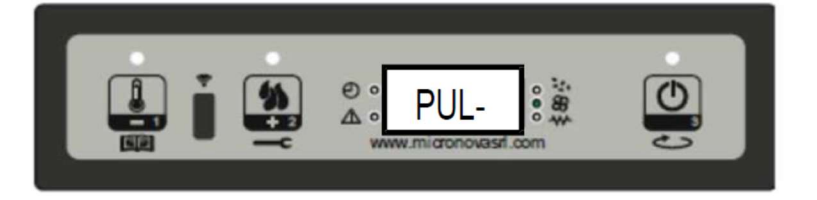

obrázek 12a

Ventilátor výměníku zůstává zapnut (LED výměníku svítí), dokud teplota spalin neklesne pod hodnotu nastavenou jako parametr Pr15. Jestliže na konci doby nastavené parametrem Pr39 teplota spalin zůstane pod mezní hodnotou nastavenou parametrem Pr10, kamna se vypnou a na displeji se objeví hlášení "OFF" (vypnuto). (obrázek 12b)

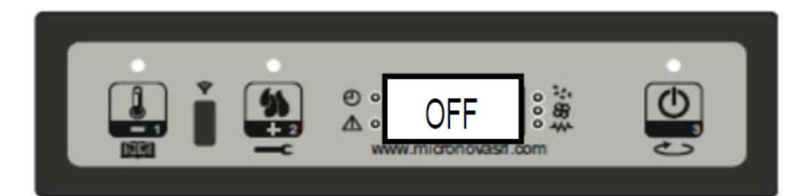

obrázek 12b

# 4. VÝSTRAHY (ALARMY)

Jestliže je zjištěna jakákoli nefunkčnost nebo chybná funkce, ovládací deska ohlásí problém, rozsvítí se LED příslušné výstrahy a zazní bzučák.

| Příčina               | Displej zobrazuje   |                     |
|-----------------------|---------------------|---------------------|
| Výpadek napájení      | AL1 BLAC-OUT        | AL1 BLAC-OUT        |
| Snímač teploty spalin | AL2 SONDA FUMI      | AL2 PROBE EXHAUST   |
| Přehřátí spalin       | AL3 HOT FUMI        | AL3 HOT EXHAUST     |
| Ventilátor spalin     | AL4 ASPIRAT-GUASTO  | AL4 FAN FAILURE     |
| Selhání zapalování    | AL5 MANCATA ACCENS- | AL5 NO LIGHTIN-     |
| Nedostatek pelet      | AL6 MANCANO PELLET  | AL6 NO PELLET       |
| Alarm přehřátí        | AL7 SICUREC-TERMICA | AL7 SAFETY THERMAL  |
| Žádný podtlak         | AL8 MANACA DEPRESS- | AL8 FAILURE DEPRESS |

### V případě výstrahy se kamna okamžitě vypínají.

**S VÝJIMKOU VÝSTRAHY (ALARMU) VÝPADKU PROUDU** je stav alarmu dosažen na konci doby, nastavené parametrem Pr11 a lze jej vynulovat podržením stisknutého tlačítka P3. Kdykoli je tento alarm vynulován, kamna zahájí z bezpečnostních důvodů fázi vypínání. LED alarmu svítí a zůstane svítit, bzučák, pokud je aktivován, bude vydávat přerušovaný signál po celou dobu fáze alarmu. Jestliže není alarm vynulován, kamna se v každém případě vypnou a na displeji hlášení výstrahy zůstane.

### AL1 BLAC-OUT - Alarm výpadku napájení (proudu)

Napájení elektřinou může vypadnout v pracovním režimu kamen. Když se napájení obnoví, pak pokud byla doba výpadku kratší, než hodnota nastavená parametrem 20", kamna restartují do pracovního režimu. Jinak se spustí příslušná výstraha. Na displeji se přetáčí hlášení "AL1 BLAC-OUT" a kamna se vypnou. (Obrázek 21)

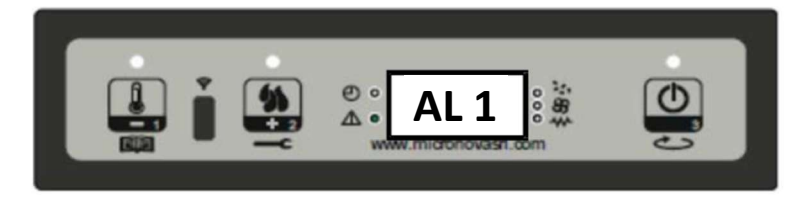

Obrázek 21

### AL2 PROBE EXHAUST Výstraha snímače teploty spalin

Tento alarm se spustí v případě vadného snímače spalin. Kamna přejdou do stavu alarmu (výstrahy) a LED alarmu se rozsvítí. Na displeji se přetáčí hlášení "AL2 PROBE EXHAUST" a kamna se vypnou. (Obrázek 22)

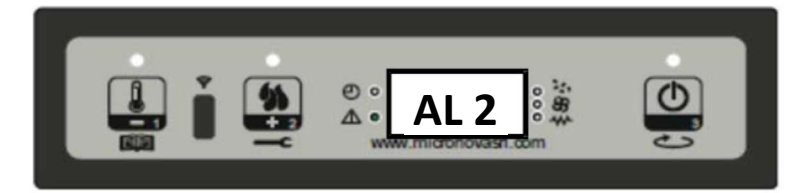

Obrázek 22

### AL3 HOT EXHAUST – Výstraha přehřátí spalin

Tento alarm se spustí, kdykoli snímač spalin zjistí teplotu vyšší, než je pevně nastavená hodnota, kterou nelze žádným parametrem upravit. Na displeji se objeví zpráva "AL3 HOT EXHAUST" (horký výstup) a kamna se vypnou. (Obrázek 23)

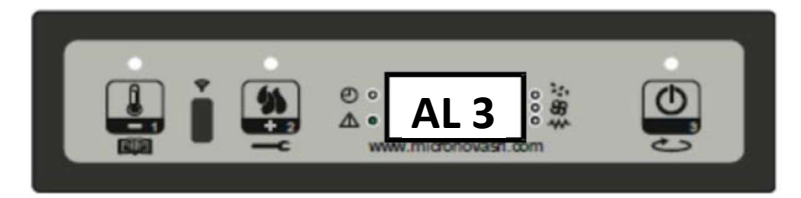

Obrázek 23

### AL4 FAN FAILURE – Výstraha vadného ventilátoru spalin

Tento alarm se spustí v případě závady (poruchy) odtahového ventilátoru. Kamna přejdou do stavu alarmu a na displeji se přetáčí hlášení "AL4 FAN FAILURE". (Obrázek 24)

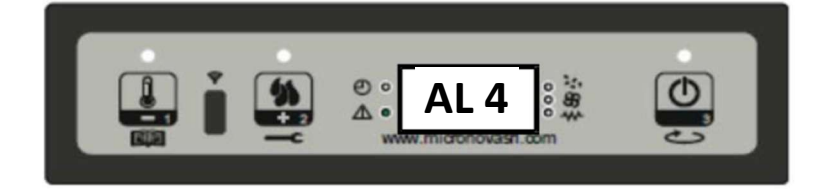

Obrázek 24

### AL5 NO LIGHTIN- - Výstraha selhání zapalování

Tento alarm se spustí v případě, že selže fáze zapalování. K tomu dojde, když teplota spalin nepřekročí na konci doby nastavené parametrem Pr01.Na displeji se přetáčí hlášení "AL5 NO LIGHTIN- " (žádné osvětlení) a kamna přejdou do stavu alarmu. (Obrázek 25)

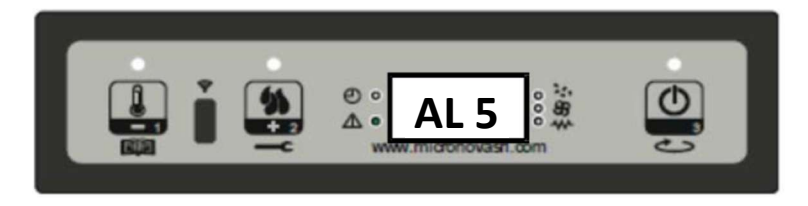

Obrázek 25

### AL6 NO PELLET – Výstraha nedostatku pelet

Tento alarm se spustí v případě, že teplota spalin klesne pod hodnotu nastavenou parametrem Pr13 v pracovním režimu kamen. Na displeji se přetáčí hlášení "AL6 NO PELLET" a kamna vstoupí do stavu alarmu. (Obrázek 26)

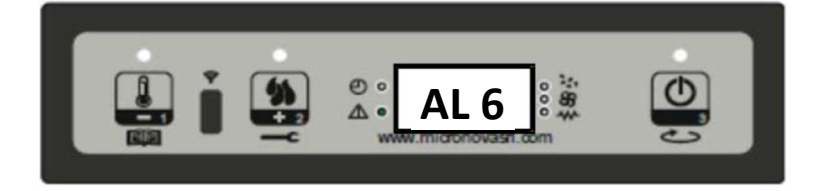

Obrázek 26

### AL7 SAFETY THERMAL – Bezpečnostní alarm přehřátí

Tento alarm se spustí vždy, když termostat obecné bezpečnosti zjistí teplotu, přesahující hodnotu pro spuštění (alarmu). Termostat vypne podavač, k němuž je připojen v sérii, ovládací deska ohlásí stav alarmu (rozsvítí se LED výstrahy) tím, že zobrazí hlášení "AL7 SAFETY THERMAL" na displeji a kamna se vypnou. (Obrázek 27)

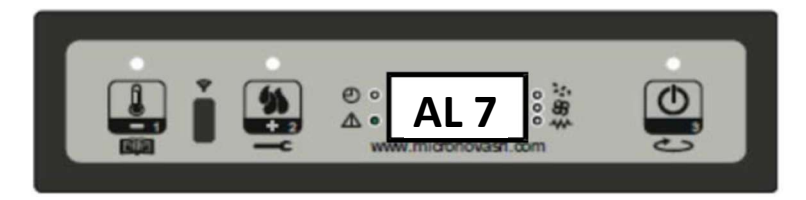

Obrázek 27

### AL8 FAILURE DEPRESS – Výstraha žádného podtlaku

Tento alarm se spustí vždy, když vnější snímač tlaku zjistí vyšší hodnotu tlaku než je spouštěcí hodnota. Tlakový spínač vypne podavač, s nímž je zapojen v sérii, ovládací deska ohlásí stav alarmu (rozsvítí se LED výstrahy) tím, že zobrazí hlášení" AL8 FAILURE DEPRESS" na displeji a kamna se vypnou. (Obrázek 28)

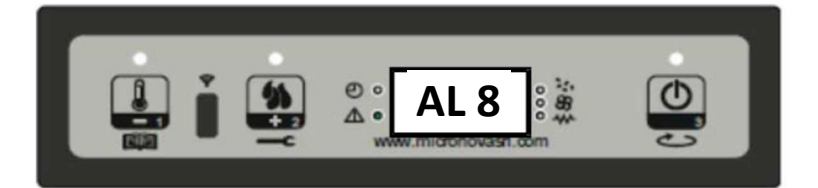

Obrázek 28

## 5. SCHÉMA ZAPOJENÍ

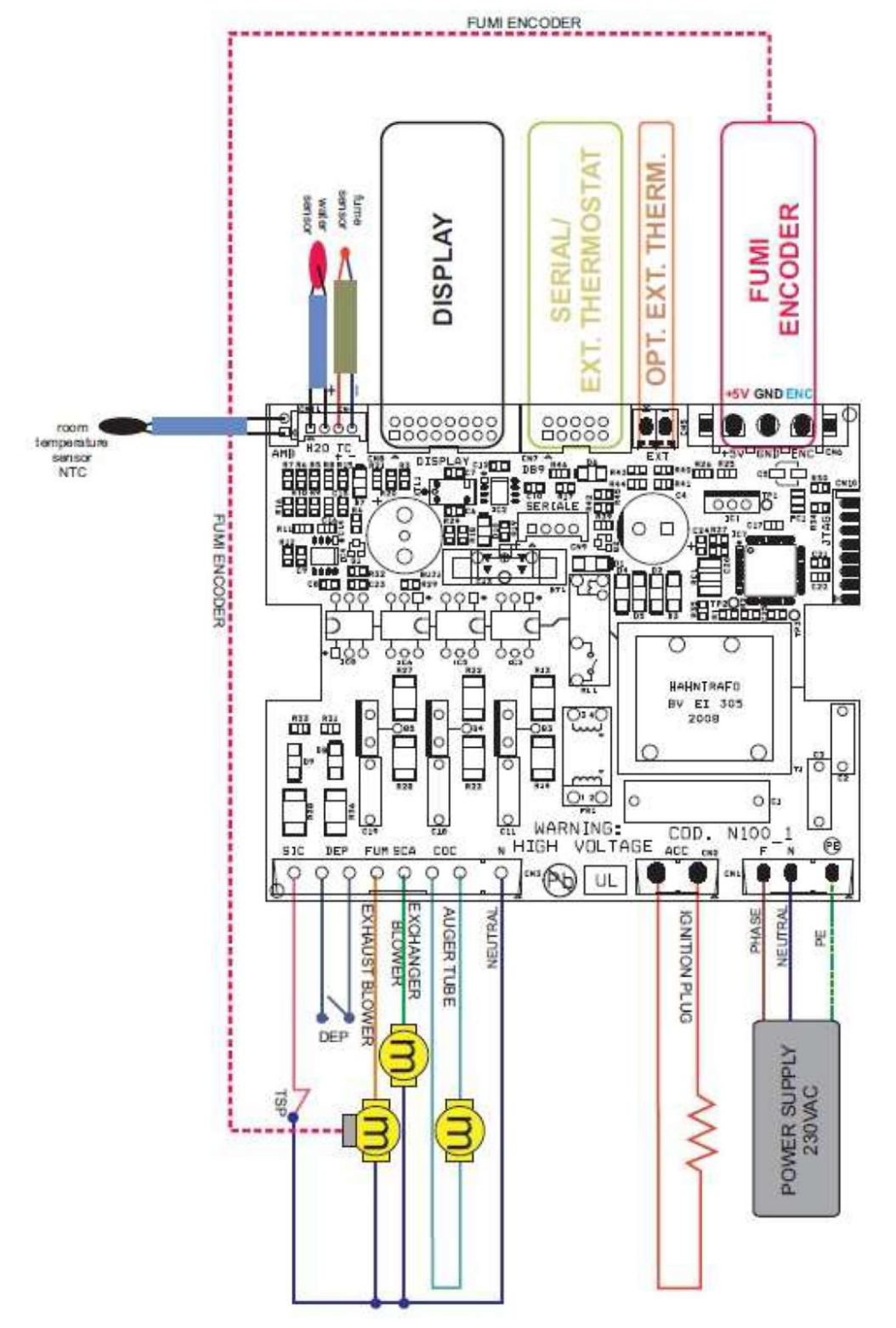

IGNITION PLUG – zapalování AUGERE TUBE – šnek podavače EXHAUST BLOWER – ventilátor spalin DEP = měřič podtlaku Fume sensor = snímač teploty spalin Room temperature sensor = snímač teploty okolí PHASE / NEUTRAL / PE – fázový / nulový / zemnící vodič EXCHANGER BLOWER – ventilátor výměníku

TSP = bezpečnostní termostat nádoby na pelety Water sensor = snímač teploty vody OPT. EXT. THERM. – externí termostat (příslušenství)